# **VOLTCRAFT**

# Instrukcja użytkowania USB OTG Endoskop BS-26 Nr zamówienia 1783918

#### Użytkowanie zgodne z przeznaczeniem

Produkt służy to pomocy podczas kontroli wzrokowej, wyszukiwania błędów i przeglądów instalacji oraz sprzętu odłączonego od napięcia, w połączeniu z komputerem lub smartfonem z systemem operacyjnym Android. Endoskop podłącza się do portu USB. Kolorowa kamera na głowicy urządzenia umożliwia zastosowanie również w pozycjach niedostępnych. Sześć białe lampki LED umożliwiają nagrania również w całkowicie ciemnych miejscach. Dzięki dołączonym akcesoriom, takim jak lusterko, magnes i haczyk, praca może być wykonywana wygodniej.

Kabel USB oraz głowica kamery są wodoodporne i przystosowane do użycia w cieczach na bazie wody (nie w kwasach lub roztworach żrących). Wtyczka USB z regulatorem obrotowym do regulacji jasności nie może być narażona na działanie cieczy ani nie wolno jej w nich zanurzać. Zasilanie zapewniane jest przez port USB

Ze względów bezpieczeństwa oraz certyfikacji nie można w żaden sposób przebudowywać lub zmieniać urządzenia. W przypadku korzystania z produktu w celach innych niż opisane, produkt może zostać uszkodzony. Niewłaściwe użytkowanie może ponadto spowodować zagrożenia, takie jak zwarcia, oparzenia itp. Dokładnie przeczytać instrukcję obsługi i zachować ją do późniejszego wykorzystania. Produkt można przekazywać osobom trzecim wyłącznie z załączoną instrukcją obsługi.

Produkt jest zgodny z obowiązującymi wymogami krajowymi i europejskimi. Wszystkie nazwy firm i produktów są znakami towarowymi ich właścicieli. Wszelkie prawa zastrzeżone.

· Kabel przyłączeniowy USB OTG

#### Zakres dostawy

- Endoskop
- · Nasadki (hak, magnes, lustro)
- · Płyta CD z oprogramowaniem

#### Aktualne wskazówki dotyczące obsługi

Pobrać instrukcję obsługi ze strony www.conrad.com/downloads i zeskanować kod QR. Postępować zgodnie ze wskazówkami ze strony internetowej.

· Instrukcja obsługi

#### Objaśnienie symboli

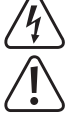

Symbol trójkąta z błyskawicą stosowany jest przy zagrożeniu dla zdrowia, np. w razie zagrożenia porażenia prądem elektrycznym.

Trójkątny symbol zwraca uwagę na ważne wskazówki zawarte w instrukcji obsługi, które muszą być przestrzegane

Symbol strzałki wskazuje użytkownikowi ważne wskazówki i uwagi dotyczące obsługi produktu.

#### Wskazówki dotyczące bezpieczeństwa użytkowania

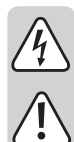

Dokładnie przeczytać instrukcję obsługi i przestrzegać zawartych w niej wskazówek dotyczących bezpieczeństwa. Nie ponosimy żadnej odpowiedzialności za obrażenia oraz szkody spowodowane nieprzestrzeganiem wskazówek bezpieczeństwa i informacji zawartych w niniejszej instrukcji obsługi. Ponadto w takich przypadkach użytkownik traci swoje prawa gwarancyjne.

- · Produkt nie jest zabawką. Należy trzymać go poza zasięgiem dzieci i zwierząt.
- · Dopilnować, aby materiały opakowaniowe nie zostały pozostawione bez nadzoru. Dzieci mogą się zacząć nimi bawić, co jest niebezpieczne.
- Chronić produkt przed ekstremalnymi temperaturami, bezpośrednim światłem słonecznym, silnymi wibracjami, palnymi gazami, oparami i rozpuszczalnikami.
- Nie narażać produktu na obciążenia mechaniczne.
- · Jeśli bezpieczna praca nie jest dłużej możliwa, należy przerwać użytkowanie i zabezpieczyć produkt przed ponownym użyciem. Bezpieczna praca nie jest możliwa, jeśli produkt:
- został uszkodzony
- nie działa prawidłowo,
- był przechowywany przez dłuższy okres w niekorzystnych warunkach lub
- został nadmiernie obciążony podczas transportu.
- · Z produktem należy obchodzić się ostrożnie. Wstrząsy, uderzenia lub upuszczenie produktu spowodują jego uszkodzenie
- · Należy również wziąć pod uwagę instrukcje obsługi innych narzędzi, do których podłączone jest urządzenie
- · Produkt ten jest urządzeniem precyzyjnym. Nie dopuszczać do upadku produktu i nie narażać go na drgania
- · Wtyczka USB z regulatorem obrotowym do regulacji jasności i kabel przyłączeniowy USB OTG nie są wodoodporne. Nie używać pod wodą. Zabezpieczyć przed pryskającą wodą i mgiełką wodną.
- · Endoskop przystosowany jest do przeprowadzania przeglądów wyłącznie w urządzeniach beznapięciowych. Głowica kamery wykonana jest z metalu i może powodować spięcia.
- · Ze względów bezpieczeństwa, przed użyciem należy odłączyć wszystkie komponenty systemu od źródła zasilania.
- · Jeśli endoskop i dołączone akcesoria nie są używane, należy je starannie przechowywać.
- · Delikatne powierzchnie (np. politury mebli) mogą wejść w reakcję chemiczną z obudową.
- · W zakładach prowadzących działalność gospodarczą należy przestrzegać przepisów bhp zrzeszenia zawodowego ubezpieczania od wypadków dotyczących urządzeń elektrycznych i środków eksploatacji.

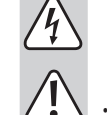

( (

- Nigdy nie używać produktu bezpośrednio po tym, jak został przeniesiony z zimnego do ciepłego pomieszczenia. Skraplająca się woda w pewnych okolicznościach może spowodować uszkodzenie urządzenia. Przed podłączeniem i użyciem produktu, należy najpierw poczekać, aż produkt schłodzi się do temperatury pokojowej. Zależnie od okoliczności, może to potrwać kilka godzin.
- Uwaga, światło diodowe:
  - Nie patrzeć w wiązkę światła!
  - Nie obserwować bezpośrednio ani przyrządami optycznymi!
  - Ten produkt nie jest przeznaczony do monitorowania lub wykonywania nagrań ludzi bez wcześniejszego powiadomienia ich o tym. Przestrzegać przepisów prawnych obowiązujących w kraju użytkownika kamery.
  - · Jeśli istnieją wątpliwości w kwestii obsługi, bezpieczeństwa lub podłączania produktu, należy zwrócić się do wykwalifikowanego fachowca
  - · Prace konserwacyjne, regulacja i naprawa mogą być przeprowadzane wyłącznie przez eksperta w specjalistycznym zakładzie.
  - Jeśli pojawia się jakiekolwiek pytania, na które nie ma odpowiedzi w niniejszej instrukcji. prosimy o kontakt z naszym biurem obsługi klienta lub z innym specjalistą.

#### Elementy obsługi

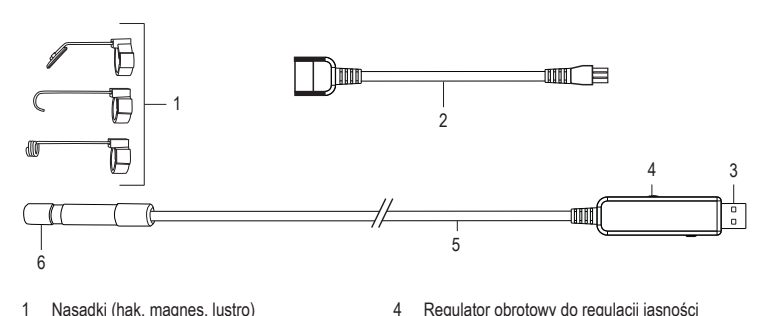

Kabel przyłączeniowy USB OTG 2

3

- Kabel USB 5 Głowica kamery
- Wtyczka USB

#### Instalacja oprogramowania

"ViewPlayCap" to łatwe w użyciu oprogramowanie Windows®, umożliwiające wykonanie przeglądów z przesyłaniem na żywo, rejestrowanie filmów, wykonywanie zdjęć oraz zapisywanie na komputerze

6

- Uruchomić komputer z systemem operacyjnym Windows<sup>®</sup>.
- Upewnić sie, że endoskop iest odłaczony od komputera.
- · Włożyć płytę CD znajdującą się w dostawie w napęd CD lub DVD. Do zainstalowania oprogramowania wymagane sa uprawnienia dostępu administratora
- Instalacja rozpocznie się automatycznie po włożeniu dysku CD z oprogramowaniem. Przejść do napędu CD lub DVD i otworzyć folder "ViewPlayCap". Kliknąć dwa razy plik "setup.exe", aby rozpocząć instalację ręczna
- · W zależności od systemu operacyjnego konieczne może być ponowne uruchomienie komputera.
- · Program "ViewPlayCap" został zainstalowany w komputerze.

#### Uruchamianie

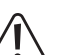

Głowicę kamery i kabel należy trzymać tylko w cieczach nieprzewodzących prądu. Kabla nie wolno zanurzać ponad oznaczenie poziomu maksymalnego "IP67 max. Water Level".

Endoskop przystosowany jest do przeprowadzania przeglądów wyłącznie w urządzeniach beznapięciowych. Głowica kamery wykonana jest z metalu i może powodować spięcia. Ze względów bezpieczeństwa, przed użyciem należy odłączyć wszystkie komponenty systemu od źródła zasilania.

Nie można przekraczać minimalnego promienia gięcia 45 mm.

#### a) Rozpoczęcie pracy z programem "ViewPlayCap" - przygotowanie obrazu i rejestrowanie

- · Podłączyć endoskop do dostępnego przyłącza USB w komputerze. W razie możliwości usunąć inne cyfrowe urządzenia do rejestrowania obrazu.
- Kliknać dwa razy symbol "ViewPlayCap" na pulpicie lub w menu "Start". Oprogramowanie identyfikuje kamere endoskopu jako urzadzenie do rejestrowania obrazu
- W "ViewPlayCap" przeiść do menu głównego "Devices" i wybrać "USB Video Device".
- Jeżeli do komputera podłączonych jest jednocześnie kilka urządzeń do rejestrowania obrazu, mogą wystąpić komunikaty błędów. W takim przypadku należy odłączyć od komputera wszystkie pozostałe urządzenia.
- · Pasek szybkiego dostępu umożliwia szybki dostęp do istotnych funkcjonalności zgodnie z poniższym opisem

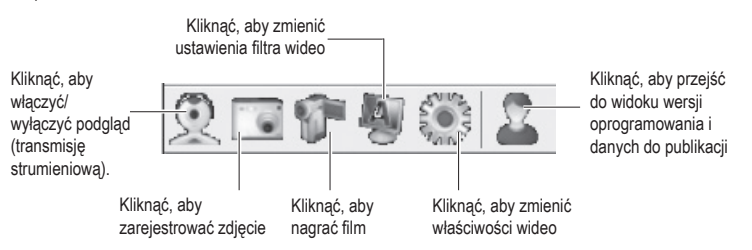

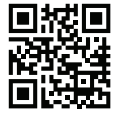

#### b) Rejestrowanie obrazu

- Z menu głównego programu ViewPlayCap wybrać opcję "Option", a następnie kliknąć opcję "Preview". Obraz z kamery będzie wyświetlany jako podgląd na ekranie komputera, a ponowne kliknięcie opcji "Preview" wyłączy podgląd. Film zostanie zapisany w katalogu "Videos", po wykonaniu ustawień "Capture" "Set Time Limit" -> "Use Time Limit". W innym przypadku film zostanie zachowany w miejscu, wskazanym w opcii "Set Capture File".
- Z menu głównego programu "ViewPlayCap" wybrać opcję "Capture", a następnie kliknąć opcję "Start Capture". Potwierdzić nagrywanie filmu przyciskiem "OK". Nagrywanie filmu zostanie uruchomione i zostanie przerwane automatycznie po wyznaczonym czasie. Jeśli czas taki nie zostanie określony, nagrywanie zostanie przerwane po osiągnięciu maksymalnego rozmiaru pliku. Rejestrowanie obrazu można przerwać naciskając przycisk "Start Capture".
- Dostosować jasność diod LED, obracając regulator obrotowy do regulacji jasności (4)

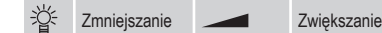

#### c) Wykonywanie zrzutu

- W celu wykonania zdjęć nieruchomych należy w menu "Snapshot" wybrać punkt "Still Image Snapshot". Zrzucony obraz zostanie otwarty w programie Windows Photo Viewer i zachowany w katalogu "Moje obrazy"
- W komputerze domyślnie ustawiona jest rozdzielczość 640 x 480 pikseli. Kolejny zrzut zostanie wykonany z opóźnieniem 2 sekund. Dlatego kamerę należy trzymać przez 2 sekundy bardzo nieruchomo lub o coś oprzeć.
- · Jeśli zapis jest wykonywany w komputerze, maksymalna rozdzielczość wynosi 12 MP. Wymaga to wybrania rozdzielczości obrazu 1600 x 1200 oraz skali barw YUY2. Po zmianie rozdzielczości i skali barw należy w pierwszej kolejności wybrać opcję "Original". Dopiero później można określić nową rozdzielczość w MP.
  - W przypadku systemów operacyjnych wcześniejszych, niż Windows® 7, dostępność ustawień (np. rozdzielczość lub wielkości obrazu) zależy od programu ViewPlayCap.

#### d) Menu główne programu "ViewPlayCap"

| <ul> <li>vvszystkie inne ustawienia są dostępne w pasku menu głownego.</li> </ul> |                                                           |                                                                                                    |  |
|-----------------------------------------------------------------------------------|-----------------------------------------------------------|----------------------------------------------------------------------------------------------------|--|
| File                                                                              | Set Capture File                                          | Wybrać miejsce zapisu i nazwę pliku dla nagrań wideo bez<br>ograniczenia czasowego. Należy wybrać format .avi lub .asf.<br>Od użytkownika wymaga się również podania maksymalnego<br>rozmiaru danych.                                                                                                    |  |
|                                                                                   | Exit                                                      | Zakończyć działanie oprogramowania.                                                                                                    |  |
| Devices                                                                           | -                                                         | Wybrać dla tego produktu opcję "Urządzenie wideo USB".                                                                                                    |  |
| Options                                                                           | Preview                                                   | Włączyć/wyłączyć podgląd (transmisja strumieniowa).                                                                                                    |  |
|                                                                                   | Preview Format                                            | Wybrać format podglądu (rozdzielczość i kompresję).                                                                                                    |  |
|                                                                                   | Video Capture Pin                                         | Video Format (format wideo):         Video Standard (standard wideo, nie można zmienić)         Frame Rate (ilości klatek na sekundę nie można zmienić)         Color Space / Compression (skala barw / kompresja, YUY2)         Output Size (wielkości wyjściowego, wybrać z listy)         Compression (kompresja): (nie można zmienić)         Wybrać opcję "Apply" i zatwierdzić przyciskiem "OK". |  |
|                                                                                   | Video Capture Filter                                      | Otworzy się nowe okno "Capture Filter Properties" (własności<br>filtra przechwytywania). Posiada ono zakładki "Video Proc Amp"<br>i "Camera Control". Zaleca się, aby nie zmieniać tych ustawień.                                                                                                    |  |
|                                                                                   | Audio Capture Filter                                      | Brak funkcji dla tego produktu.                                                                                                    |  |
|                                                                                   | Mirror+Flip                                               | Obrót obrazu o 180°. Wybrać ponownie opcję "Mirror+Flip", aby<br>wrócić do oryginalnego widoku.                                                                                                    |  |
| Capture                                                                           | Start Capture                                             | Rozpoczynanie nagrywania wideo. Zatwierdzić przyciskiem<br>"OK". Wybrać ponownie opcję "Start Capture", aby zakończyć<br>nagrywanie.                                                                                                    |  |
|                                                                                   | Capture Audio                                             | Nie działa                                                                                                    |  |
|                                                                                   | Set Time Limit                                            | Ustawianie maksymalnego czasu nagrywania w sekundach.                                                                                                    |  |
|                                                                                   | AVI format<br>ASF format                                  | Wybieranie formatu pliku wideo – .avi lub .asf.                                                                                                    |  |
| Snapshot                                                                          | Still Image Snapshot                                      | Wykonywanie zrzutu obrazu (zdjęcia).                                                                                                    |  |
|                                                                                   | Still Image Format                                        | Z menu "Snapshot" należy najpierw wybrać opcję "Original".<br>Następnie za pomocą opcji "Still Image Format" wybrać żądaną<br>wielkość obrazu.                                                                                                    |  |
|                                                                                   | PNG Format<br>JPG Format<br>BMP Format                    | Wybieranie formatu wykonywanego zdjęcia – .png, .jpg lub<br>.bmp. Domyślnie wybierana jest opcja "JPG Format" (.jpg).                                                                                                    |  |
|                                                                                   | $\rightarrow$ 12M<br>$\rightarrow$ 8M<br>$\rightarrow$ 5M | Wybieranie rozdzielczości wykonywanego zdjęcia w MP<br>(megapiksele). Zrzut obrazu musi być uruchomiony w<br>komputerze.                                                                                                    |  |
|                                                                                   | → 2M<br>Original                                          | Z menu "Snapshot" należy najpierw wybrać opcję "Original".<br>Następnie za pomocą opcji "Still Image Format" wybrać żądaną<br>wielkość obrazu.                                                                                                    |  |
| View                                                                              | Always on Top                                             | Nie działa                                                                                                    |  |
|                                                                                   | Show FPS                                                  | Wskazuje aktualną prędkość analizy obrazu. Funkcję można<br>włączyć i wyłączyć.                                                                                                    |  |
|                                                                                   | Open Desktop                                              | Otwieranie Pulpitu.                                                                                                    |  |
|                                                                                   | Open My Videos                                            | Otwieranie katalogu "Moje filmy".                                                                                                    |  |
|                                                                                   | Open My Pictures                                          | Otwieranie katalogu "Moje obrazy". Tutaj są przechowywane<br>zrzuty obrazów.                                                                                                    |  |
| Help                                                                              | About ViewPlayCap                                         | Wyświetlanie wersji oprogramowania i wydawcy.                                                                                                    |  |

#### e) Nasadki

- · Założyć jedną z nasadek na głowicę kamery (6) i zablokować. Zawsze możliwy jest dowolny obrót.
  - Magnes nasadka magnetyczna umożliwia lokalizowanie i mocowanie małych części ferromagnetycznych (np. wykonanych ze stali, niklu lub kobaltu) w trudno dostępnych miejscach.

Hak - nasadkę hakową można używać do wyjmowania małych przedmiotów niemetalowych.

Lusterko - nasadkę lustrzaną można stosować podczas wyszukiwania w trudno dostępnych miejscach, np. w narożnikach.

#### f) Instalacja "Voltcraft OTG Scope" (na urządzeniu z system operacyjnym Android)

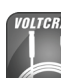

"Voltcraft OTG Scope" to łatwa w użyciu aplikacja do systemu Android, umożliwiająca wykonanie przeglądów z nagraniami na żywo, nagrywanie filmów oraz ich zapisywanie na urządzeniu. Obsługuje ona również odtwarzanie oraz inne funkcje. W niniejszej instrukcji obsługi objaśniono tylko podstawowe procesy obsługi. Więcej szczegółów podano w instrukciach w aplikacii

- · Aplikację "Voltcraft OTG App" można pobrać ze sklepu Google Play. Otworzyć aplikację po pomyślnym zainstalowaniu
- · Podłączyć wtyczkę USB (3) do kabla przyłączeniowego USB OTG (2), a następnie drugi koniec adaptera do przyłącza mikro USB urządzenia z systemem operacyjnym Android.

#### g) Zastosowanie aplikacji "Voltcraft OTG scope"

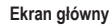

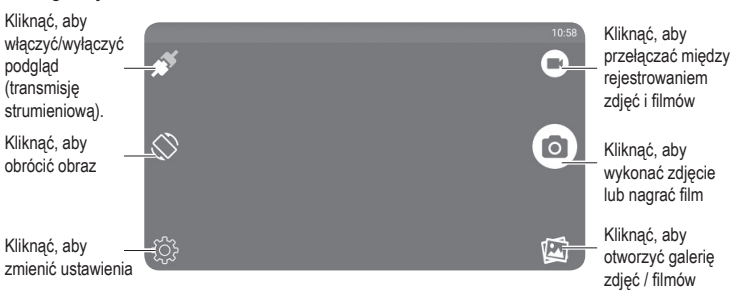

Zmiana kata ekranu

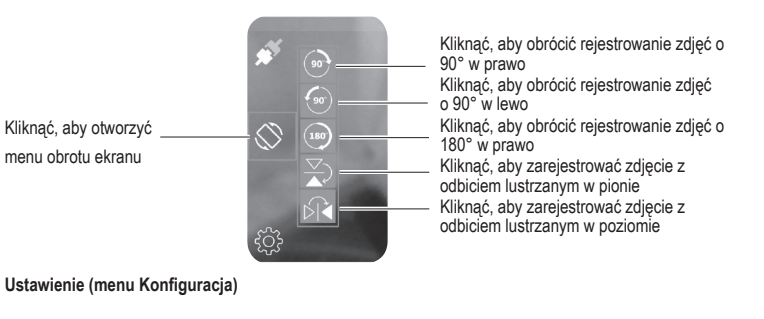

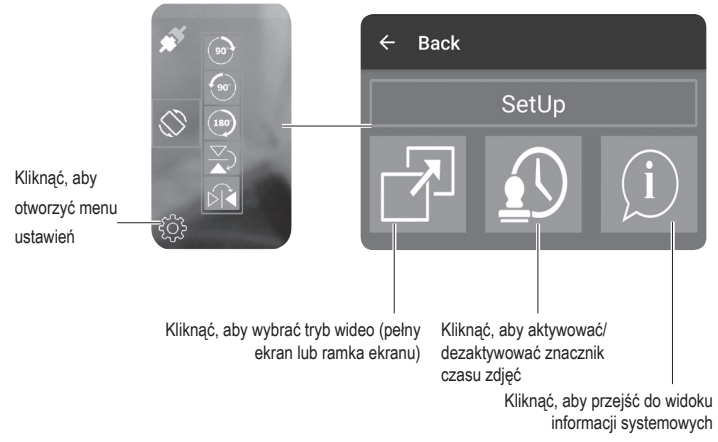

#### Utrzymanie w należytym stanie i czyszczenie

- · Przed czyszczeniem należy odłączyć wtyczkę USB od komputera lub każdego innego podłączonego urzadzenia
- · W żadnym przypadku nie należy używać ostrych środków czyszczących, alkoholu do czyszczenia lub innych roztworów chemicznych, które mogą naruszyć obudowę, a nawet spowodować nieprawidłowe działanie urządzenia
- · Zewnętrzną stronę produktu czyścić za pomocą miękkiej, suchej i niestrzępiącej się ściereczki.
- · Po każdym użyciu w cieczach należy dokładnie wypłukać kamerę i kabel USB w czystej wodzie oraz wysuszyć je przed odłożeniem.
- · Nigdy nie zanurzać w wodzie wtyczki USB z regulatorem obrotowym do regulacji jasności ani kabla przyłączeniowego USB OTG.

### Utylizacja

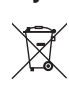

Elektroniczne urządzenia mogą być poddane recyklingowi i nie należą do odpadów z gospodarstw domowych. Produkt należy utylizować po zakończeniu jego eksploatacji zgodnie z obowiązującymi przepisami prawnymi.

W ten sposób użytkownik spełnia wymogi prawne i ma swój wkład w ochronę środowiska.

## Dane techniczne

| Napięcie/natężenie wejściowe                                                                                                    | .5 V/DC przez USB, 200 mA                                                                                                    |
|----------------------------------------------------------------------------------------------------|----------------------------------------------------------------------------------------------------|
| Interfejs USB                                                                                                    | . USB 2.0                                                                                                    |
| Czujnik kamery                                                                                                    | CMOS 1/6 cala                                                                                                    |
| Rozdzielczość kamery                                                                                                    | . 1600 x 1200 pikseli                                                                                                    |
| Rozdzielczość wideo / prędkość analizy obrazu                                                                                                    | . 640 x 480 pikseli, 30 FPS (obrazów na sekundę)                                                                                                    |
| Balans bieli                                                                                                    | automatyczny                                                                                                    |
| Ekspozycja                                                                                                    | automatyczna                                                                                                    |
| Format wideo                                                                                                    | . AVI / ASF (Windows <sup>®</sup> ), MP4 (Android)                                                                                                    |
| Format obrazu                                                                                                    | . PNG / BMP / JPEG                                                                                                    |
| Światło kamery                                                                                                    | .6 diod LED, białe                                                                                                    |
| Natężenie światła LED                                                                                                    | . 1000 luksów ± 150 (w odległości 20 mm)                                                                                                    |
| Kąt zagięcia                                                                                                    | . > 45 mm                                                                                                    |
| Pole widzenia                                                                                                    | 54°                                                                                                    |
|                                                                                                    |                                                                                                    |
| Ogniskowa                                                                                                    | . > 30 mm                                                                                                    |
| Ogniskowa<br>Klasa ochrony                                                                                                    | > 30 mm<br>.IP67 (glowica kamery i kabel)                                                                                                    |
| Ogniskowa<br>Klasa ochrony<br>Obsługiwane systemy operacyjne                                                                                                    | > 30 mm<br>.IP67 (głowica kamery i kabel)<br>.Windows® XP, Vista™, 7, 8, 8.1, 10 lub nowsze                                                                                                    |
| Ogniskowa<br>Klasa ochrony<br>Obsługiwane systemy operacyjne                                                                                                    | .> 30 mm<br>.IP67 (glowica kamery i kabel)<br>.Windows® XP, Vista™, 7, 8, 8.1, 10 lub nowsze<br>Android 4.4 (z funkcją OTG) lub nowszy                                                                                                    |
| Ogniskowa<br>Klasa ochrony<br>Obsługiwane systemy operacyjne<br>Warunki pracy                                                                                                    | <ul> <li>&gt; 30 mm</li> <li>.IP67 (głowica kamery i kabel)</li> <li>.Windows<sup>®</sup> XP, Vista™, 7, 8, 8.1, 10 lub nowsze<br/>Android 4.4 (z funkcją OTG) lub nowszy</li> <li>.0 do +45 °C, 15 - 85 % wilgotności względnej</li> </ul>                                                                                                    |
| Ogniskowa<br>Klasa ochrony<br>Obsługiwane systemy operacyjne<br>Warunki pracy<br>Warunki przechowywania                                                                                                    | <ul> <li>&gt; 30 mm</li> <li>.IP67 (głowica kamery i kabel)</li> <li>.Windows<sup>®</sup> XP, Vista<sup>™</sup>, 7, 8, 8.1, 10 lub nowsze</li> <li>Android 4.4 (z funkcją OTG) lub nowszy</li> <li>.0 do +45 °C, 15 - 85 % wilgotności względnej</li> <li>.10 do 50 °C, 15 - 85 % wilgotności względnej</li> </ul>                                                            |
| Ogniskowa<br>Klasa ochrony<br>Obsługiwane systemy operacyjne<br>Warunki pracy<br>Warunki przechowywania<br>Średnica głowicy kamery                                                                                              | <ul> <li>&gt; 30 mm</li> <li>.IP67 (glowica kamery i kabel)</li> <li>.Windows<sup>®</sup> XP, Vista<sup>™</sup>, 7, 8, 8.1, 10 lub nowsze</li> <li>Android 4.4 (z funkcją OTG) lub nowszy</li> <li>.0 do +45 °C, 15 - 85 % wilgotności względnej</li> <li>.10 do 50 °C, 15 - 85 % wilgotności względnej</li> <li>8 mm</li> </ul>                                              |
| Ogniskowa<br>Klasa ochrony<br>Obsługiwane systemy operacyjne<br>Warunki pracy<br>Warunki przechowywania<br>Średnica głowicy kamery<br>Wymiary głowicy kamery (L)                                                                | <ul> <li>&gt; 30 mm</li> <li>.IP67 (glowica kamery i kabel)</li> <li>.Windows<sup>®</sup> XP, Vista<sup>™</sup>, 7, 8, 8.1, 10 lub nowsze</li> <li>Android 4.4 (z funkcją OTG) lub nowszy</li> <li>0 do +45 °C, 15 - 85 % wilgotności względnej</li> <li>10 do 50 °C, 15 - 85 % wilgotności względnej</li> <li>8 mm</li> <li>4,4 cm</li> </ul>                                |
| Ogniskowa<br>Klasa ochrony<br>Obsługiwane systemy operacyjne<br>Warunki pracy<br>Warunki przechowywania<br>Średnica głowicy kamery<br>Wymiary głowicy kamery (L)<br>Długość kabla USB                                           | <ul> <li>&gt; 30 mm</li> <li>.IP67 (glowica kamery i kabel)</li> <li>.Windows® XP, Vista™, 7, 8, 8.1, 10 lub nowsze</li> <li>Android 4.4 (z funkcją OTG) lub nowszy</li> <li>0 do +45 °C, 15 - 85 % wilgotności względnej</li> <li>10 do 50 °C, 15 - 85 % wilgotności względnej</li> <li>8 mm</li> <li>4.4 cm</li> <li>ok. 985 cm (± 10 cm)</li> </ul>                        |
| Ogniskowa<br>Klasa ochrony<br>Obsługiwane systemy operacyjne<br>Warunki pracy<br>Warunki przechowywania<br>Średnica głowicy kamery<br>Wymiary głowicy kamery (L)<br>Długość kabla USB<br>Długość kabla przyłączeniowego USB OTG | <ul> <li>&gt; 30 mm</li> <li>.IP67 (glowica kamery i kabel)</li> <li>.Windows® XP, Vista ™, 7, 8, 8.1, 10 lub nowsze</li> <li>Android 4.4 (z funkcją OTG) lub nowszy</li> <li>0 do +45 °C, 15 - 85 % wilgotności względnej</li> <li>.10 do 50 °C, 15 - 85 % wilgotności względnej</li> <li>8 mm</li> <li>4.4 cm</li> <li>ok. 985 cm (± 10 cm)</li> <li>ok. 11,5 cm</li> </ul> |

Ta publikacja zostala opublikowana przez Conrad Electronic SE, Klaus-Conrad-Str. 1, D-92240 Hirschau, Niemcy (www.conrad.com).

Wszelkie prawa odnośnie tego tłumaczenia są zastrzeżone. Reprodukowanie w jakiejkolwiek formie, kopiowanie, tworzenie mikrófilmów lub przechowywanie za pomocą urządzeń elektronicznych do przetwarzania danych jest zabronione bez pisemnej zgody wydawcy. Powielanie w całości lub w części jest zabronione. Publikacja ta odpowiada stanowi technicznemu urządzeń w chwili druku.

Copyright 2019 by Conrad Electronic SE.